# **About Check Pay**

Not Available in Canada

This service is unavailable for users of our Canadian products.

Check Pay is a way to automatically send payments by check through the Quicken application. Unlike our check printing feature, this service sends the actual payment. You set the financial institution and the payee. Quicken sends the check using our service, Check Pay. Through our tool you can set your financial institution, add a payee, confirm the address, send a payment, and verify that the payment has been sent.

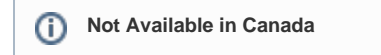

This service is unavailable for users of our Canadian products.

Quicken Bill Manager is used to display your upcoming bills (bill presentment) so that you can anticipate future payments and better manage your spending. As part of Quicken Bill Manager, you can use Quick Pay and Check Pay to send money to payees (pay your bills).

Quick Pay is a way to pay bills online through the Quicken application. The Quick Pay service sends payments electronically, transferring the money from your financial institution's account to your designated payee. Using Quicken, you can specify which financial institution you will use, designate the payee, track the payment, and confirm that the payment has been made.

**Check Pay** makes mailing a check to anyone nationwide fast and easy. Once you have set up **Check Pay**, you can send payments by entering the payee's name, payee's address, and the payment amount into Quicken. Quicken takes care of printing, stuffing, and mailing a check drawn off of your checking account. It is easiest to set up **Check Pay** during the setup for **Quick Pay**.

Quicken Bill Manager is designed to use your checking account, although it is also possible to use a savings account. You need to set up your account in Quicken before you can set up Quick Pay and Check Pay.

## Adding an online bill

To set up Quick Pay and Check Pay, you will first need to add a bill. It is best to start with an Online Bill. If you have already added a bill, you can go directly to Setting up Quick Pay and Check Pay.

1. Select the Bills & Income tab. Verify that you are in the Bills section under the Bills & Income tab.

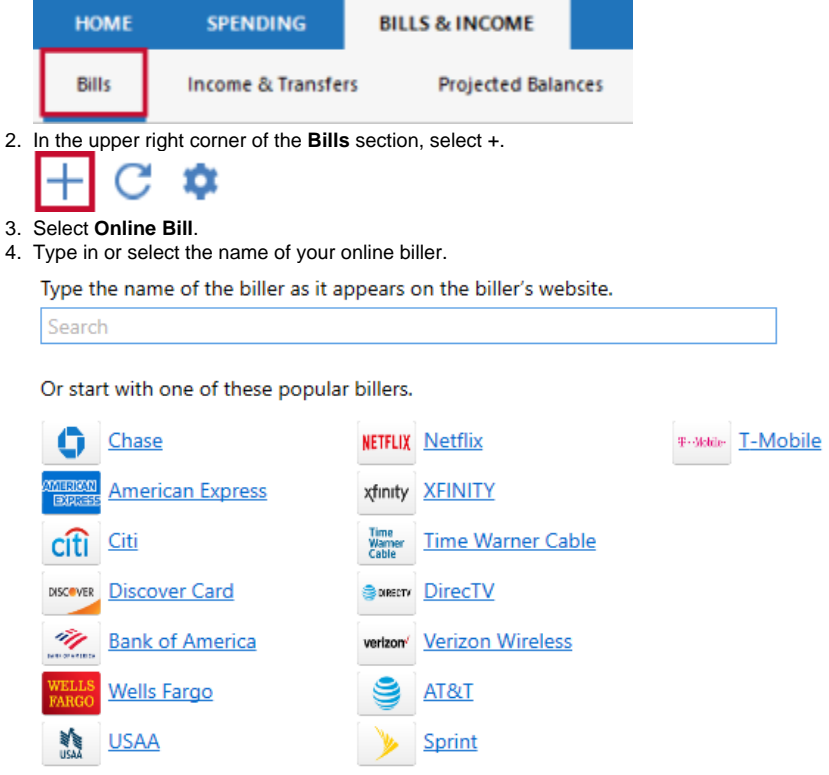

5. For your online account, enter your login information. It may take some time to process the login and sync the account.

| Log in to Link your Bill                                                                                             |                                                                                                    |
|----------------------------------------------------------------------------------------------------|----------------------------------------------------------------------------------------------------|
| Enter your login information for the Planet Fitness we<br>If you do not have a login for this biller, go to their we | bsite so Quicken can access your bill information<br>absite and set it up first.                                                                                                    |
| Username                                                                                                    | Your biller website credentials are                                                                                                    |
| Password Show                                                                                                    | <ul> <li>Safe with Quicken</li> <li>The security of your data is a top<br/>priority for us. We use bank-level<br/>encryption to secure your login<br/>credentials.</li> <li>Our servers are protected with state-<br/>of-the-art security monitoring,<br/>encryption and firewalls.</li> </ul> |

- If an error occurs, check your login info and try again. You may want to log in to the payee's web site, just to be sure it accepts your information.
- 6. Click **Done** when complete. Your bill is now linked, which means you can pay it through Quicken. The linked bill will appear on your **Bills & Income** page. Once you have at least one online account, see the next topic, **Setting up Quick Pay and Check Pay.**

### Setting up Quick Pay and Check Pay

Once you have added a bill, you can begin the process of setting up Quick Pay and Check Pay.

1. Select the Bills & Income tab. Verify that you are in the Bills section under the Bills & Income tab.

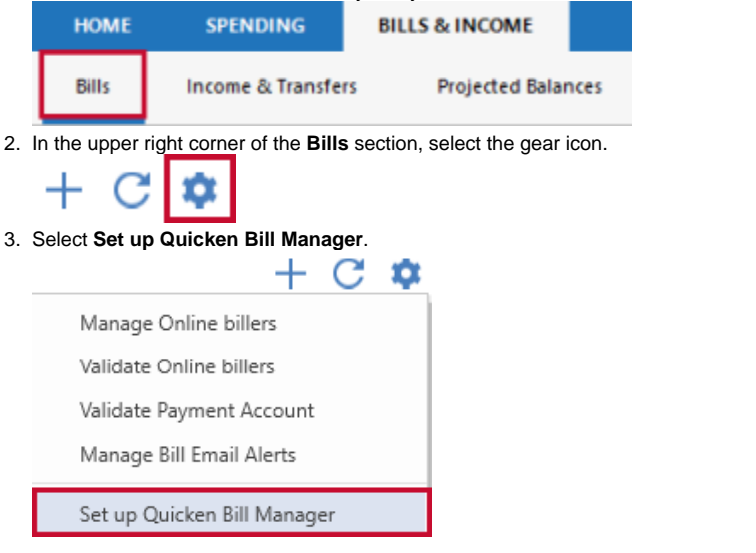

If you have already set up one or more accounts with Quicken Bill Manager, select Payment Accounts.

#### 4. Review any instructions and the Acknowledgment.

5. Choose an account from the list of Payment Accounts and select Enable.

| Available Accounts 🛛 🕄 | Enabled for Quick Pay | Enabled for Check Pay |        |
|------------------------|-----------------------|-----------------------|--------|
| Jennifer Checking      | No                    | No                    | Enable |
| Jennifer Savings       | No                    | No                    |        |
| Joint Checking         | No                    | No                    |        |
| Joint Savings          | No                    | No                    |        |

6. Enter the following information about your payment account. You may need to consult your bank to get the appropriate information.

- Routing number
- Account number
- ٠ Name
- ٠ Date of birth
- Address (The address you have listed with your bank)
  City, State, Zip

| Enable Payment Acco | punt                                   | Х |
|---------------------|----------------------------------------|---|
| Enable Paym         | ent Account                            |   |
| Account             | Joint Checking                         |   |
| Routing number      | 123456789                              |   |
| Account number      | 23456789012                            |   |
| enter again         | 23456789012                            |   |
| Accountholder       |                                        |   |
| Name                | Johnny Customer Date of birth 9/9/1999 |   |
| Address             | 955 E. 4030th Street                   |   |
|                     |                                        |   |
| City, State, Zip    | Tucson AZ 💌 85555                      |   |
| 0                   | Save                                   |   |

Be sure your financial institution has your correct address information. People sometimes forget to update their address when **(**) they move.

- 7. Select Save.
- 8. The screen to enable Check Pay will appear. To enable Check Pay select Begin Verification. If you do not want to enable Check Pay, click Don

|   | Sunt Enabled for Quick Pay                                                                                  |
|---|----------------------------------------------------------------------------------------------------|
| ~ | You can make Quick Pay payments from the account<br>'Joint Checking'.                                       |
|   | You can also send check payments using Check Pay.<br>You will need to verify your account first. <b>(</b> ) |
|   | Begin Verification                                                                                          |
|   |                                                                                                    |

Two small deposits (also called micro-deposits) between \$0.01–\$0.99 will be deposited into your checking account in 1–3 business days from **SP -Quicken**. In the next step, you'll need to enter these amounts to verify your account ownership. You can check your (i) online bank account, or wait for the deposits to appear in the register.

10. On the Quicken Dashboard, you will see a reminder link to verify your account such as Account needs verification for Check Pay.

1 account needs verification for Check Pay

| 11. | On the Payment Accounts for Bill Manager screen, | select Ve | rify |
|-----|--------------------------------------------------|-----------|------|
|-----|--------------------------------------------------|-----------|------|

| Available Accounts | 0 | Enabled for Quick Pay                                                                                                    | Enabled for Check Pay |
|--------------------|---|----------------------------------------------------------------------------------------------------|-----------------------|
| Joint Checking     |   | <ul> <li>Image: A second second s</li></ul> | Verify                |

12. On the Verification screen, enter the two micro-deposit amounts from your account. It does not matter what order you enter them in.

| This<br>whi                           | address will be used as a return add<br>ch your checks are mailed.                                                                                                    | orrect<br>Iress on the envelopes in                                                                     |
|---------------------------------------|----------------------------------------------------------------------------------------------------|----------------------------------------------------------------------------------------------------|
| Jo<br>95<br>Tu                        | hnny Customer<br>5 E. 4030th Street<br>cson, AZ 85710                                                                                                    | Edit                                                                                                    |
| · · · · · · · · · · · · · · · · · · · |                                                                                                    |                                                                                                    |
| 2. Veri<br>Verit<br>rece              | ify your account<br>by your account by entering the amountly made to the account. Both depo<br>Account Joint Checking                                                                      | unts of the two deposits<br>sits will be under \$1.00.                                                  |
| 2. Veri<br>Verit<br>rece              | ify your account<br>by your account by entering the amountly made to the account. Both deport<br>Account Joint Checking<br>Deposit 1 \$. 12<br>Deposit 2 \$. 14                            | unts of the two deposits<br>sits will be under \$1.00.<br>You may enter the deposits in<br>either order |
| 2. Veri<br>Verit<br>rece              | ify your account<br>by your account by entering the amountly made to the account. Both deport<br>Account Joint Checking<br>Deposit 1 \$. 12<br>Deposit 2 \$. 14<br>Status Not yet verified | unts of the two deposits<br>sits will be under \$1.00.<br>You may enter the deposits in<br>either order |

13. Select Verify Account

14. The **Payment Accounts for Bill Manager** screen will reappear. You will see a check mark under **Enabled** for **Check Pay**. Select **Done**. You can now use both **Quick Pay** and **Check Pay** through Quicken.

For more information about Quick Pay, see About Quick Pay.

For more information about Check Pay, see About Check Pay.

#### (i) Not Available in Canada

This service is unavailable for users of our Canadian products.

Check Pay makes mailing a check to anyone nationwide fast and easy. You need to enter the name, address, and amount into Quicken, and we'll automate printing, stuffing, and mailing a check drawn off of your own checking account.

To use Check Pay to pay a bill, you must first set up Check Pay.

#### Set up Check Pay for new manual bills

When you create a new manual bill, you have the option to allow paying with Check Pay. To allow Check Pay for a new manual bill:

- 1. Select the Bills & Income tab.
- 2. Select +.
- 3. Select Manual Bill. The Add Bill Reminder screen will appear.

4. Enter the name of who you want to Pay to. As you enter the name, Quicken displays a list of past payees to choose from.

| Pay to | Great Lakes      | *       |                   |
|--------|------------------|---------|-------------------|
|        | Great Lakes Type | -492.00 | CREAT LAKES       |
|        | orear cakes type |         | UNDER GREAT DAKES |
|        |                  |         |                   |
|        |                  |         |                   |
|        |                  |         |                   |
|        |                  |         |                   |
|        |                  |         |                   |
|        | 10               |         |                   |
|        |                  |         |                   |

- 5. Once you have entered the name, select **Next**.
- 6. On the Add Bill Reminder screen, enter the appropriate information:
  - Due Next On: When your next bill is due.
  - Amount Due: How much you expect to send. This amount may vary for some of your bills, but the amount can be changed when you send the actual payment.
  - From Account: Choose the bank account you want to pay from, usually your checking account.
- 7. Click Add category, tag or memo to add additional information about the transaction.

#### 🕒 Add category, tag or memo

8. Select Optional Settings, then Allow paying with Check Pay.

| ⊿ Optional Settings                                           |   |                               |        |
|---------------------------------------------------------------|---|-------------------------------|--------|
| Remind me 3 days in advance (change)<br>Related website (add) |   | Sync to Outlook               |        |
|                                                               |   | Print check with Quicken      |        |
| Estimate another for me. Of                                   | ( | 🗌 Allow paying with Check Pay | (edit) |

- 9. The Edit Payee screen will appear. Provide the following information:
  - Payee: The name of the person or biller receiving the payment.
  - Account Number: This is the account number of your payee. This field is optional but is helpful when making payments to an account.

0

- Address: The address where the check will be delivered to the payee.
- City, State and Zip: These fields need to be entered correctly to deliver the check to the payee.

| Q | Edit Payee                                                           |                                                                                                    | × |
|---|----------------------------------------------------------------------|----------------------------------------------------------------------------------------------------|---|
|   | Edit Payee                                                           |                                                                                                    |   |
|   | Enter the name and n<br>a paper check to this<br>along with your own | nailing address of the payee. Quicken's Check Pay service can print and mail<br>payee. The account number you provide will be printed on the check,<br>name and address. |   |
|   | Payee                                                                | Great Lakes                                                                                                    |   |
|   | Account number<br>(optional)                                         | 1234 will be printed on check                                                                                                    |   |
|   | Address                                                              | 2000 W. 1st Street                                                                                                    |   |
|   | City, State, Zip                                                     | Anytown WY - 44444                                                                                                    |   |
|   | ? 🗆 Fav                                                              | orite Save Cancel                                                                                                    |   |

- 10. You will be prompted to verify the address you have given. Review your address and select Done.
- 11. Select Done on the Add Bill Reminder screen.

The new bill will appear on the Biller list with the default action Pay (Check Pay).

### Set up Check Pay for existing manual bills

If you already have created a manual bill and want to pay the bill using Check Pay, you need to choose to **Allow paying with Check Pay**. To allow **Check Pay** for an existing manual bill:

- 1. Select the Bills & Income tab.
- 2. Find the payee on the Biller list.
- 3. From the Action list, select Edit the instance and all future instances.
- 4. On the Edit Bill Reminder screen, select Allow paying with Check Pay. You can choose from any account you have enabled for Check Pay.
- 5. Provide the following information:
  - Payee: The name of the person or biller receiving the payment.
  - Account Number: This is the account number of your payee. This field is optional but is helpful when making payments to an account.
  - Address: The address where the check will be delivered to the payee.
  - City, State and Zip: These fields need to be entered correctly to deliver the check to the payee.
- 6. You will be prompted to verify the address you have given. Review your address and select Done.
- 7. Select Done on the Add Bill Reminder screen.
  - On the Biller list, you will see that the default action for that bill is Pay (Check Pay).

Unable to render {include} The included page could not be found.

Not Available in Canada

This service is unavailable for users of our Canadian products.

Check Pay is a way to automatically send payments by check through the Quicken application. Unlike our check printing feature, this service sends the actual payment. You select the account to make the payment from and the payee. Quicken sends the check using our service, Check Pay. Through our tool you can set your payment account, add a payee, confirm the address, send a payment, and verify that the payment has been sent.

To make a payment using Check Pay, you need to the following information:

- Account to use: By default, Quicken will use the account that you chose while setting up the reminder. You can choose any other Check Pay enabled account as well.
- Payment amount: Quicken will display the default amount that was entered when you created the reminder. You can change the amount as needed.
- Date: Quicken allows you to to either send a check immediately or to schedule that check to be sent later. The payment date will default to today' s date. If you want to send your check immediately, leave the date set to the default. If you want to schedule a payment, pick a future date on which you want the check to be sent. When you set your date, you will get an estimated delivery date range. This range accounts for factors such as weekends and delivery distances.

Note: When using Check Pay, you can schedule more than one check for the same Payee.

You can optionally enter information for the Category, Tag, and Memo fields. Adding this information will improve Quicken reports about your payments and transactions.

Once you have filled in all the information, you will be prompted to either **Pay** or **Schedule**. If the **Pay** button appears, that means the check will be sent within one business day. If the **Schedule** button appears, it means that check will be sent within one business day of the scheduled date. Keep in mind that the date a check is sent is not the date it is scheduled to arrive. The system will provide an estimated delivery window when you create the payment.

If you choose to **Schedule** a payment, that payment will appear immediately in your register marked as **Scheduled**. The status will change to **Sent** once the bill is verified as having been paid or **Failed** if the bill could not be paid. You can also see your scheduled payments in **Calendar** view.

**(**)

Not Available in Canada

Quicken gives you the ability to track your check payments. Once you select the link under the Last Payment Status column, you see a screen that describes the current status of the payment.

The following status levels are the most common:

- Scheduled Payment has been submitted with a future date.
- Processing Payment submitted for immediate processing. Status changes after check has been processed.
- Sent / Payment Successful The payment has been mailed. Unless an issue arises, this is the final state of your payment.
- Canceled Payment process has been halted at the user's request.
- Failed Payment was unable to be completed.

You can only cancel a check payment while the check status is still listed as **Scheduled** or **Processing**. Once the check has been printed and delivered to the USPS, Quicken cannot be used to cancel the payment.

#### Not Available in Canada

As part of the Check Pay verification process, two micro-deposits will be made to your account. You need to review your account transactions and find the two micro-deposits. The order you enter the deposits does not matter, but they must be correct. If you enter the wrong amount too many times, you get the message:

#### Too many attempts. Please try verification after 12 hours.

After 12 hours, you can try again. Review the transactions in your account and ensure you have the correct deposit amounts.

#### Not Available in Canada

You need to confirm your request to send a check using Check Pay. Review the payment information on the screen to ensure the **Payee**, the **Address**, the **Account to use**, and the **Amount** are correct. Once you have verified the payment information, select **Confirm**.

Not Available in Canada

As part of the process to enable Check Pay, you need to request verification deposits.

When you select **Send Verification Deposits**, two micro-deposits (\$.01 to \$.99) will be made to your designated account. This can take up to two or three days.

At the top of the the Bills & Income page, you will see a link that will allow you to complete your payment account verification once the micro-deposits have been sent.